## คู่มือการใช้งานระบบ E-Service ขององค์การบริหารส่วนตำบลท่าชุมพล

1. เข้าสู่หน้าเว็บไซต์ขององค์การบริหารส่วนตำบลท่าชุมพล

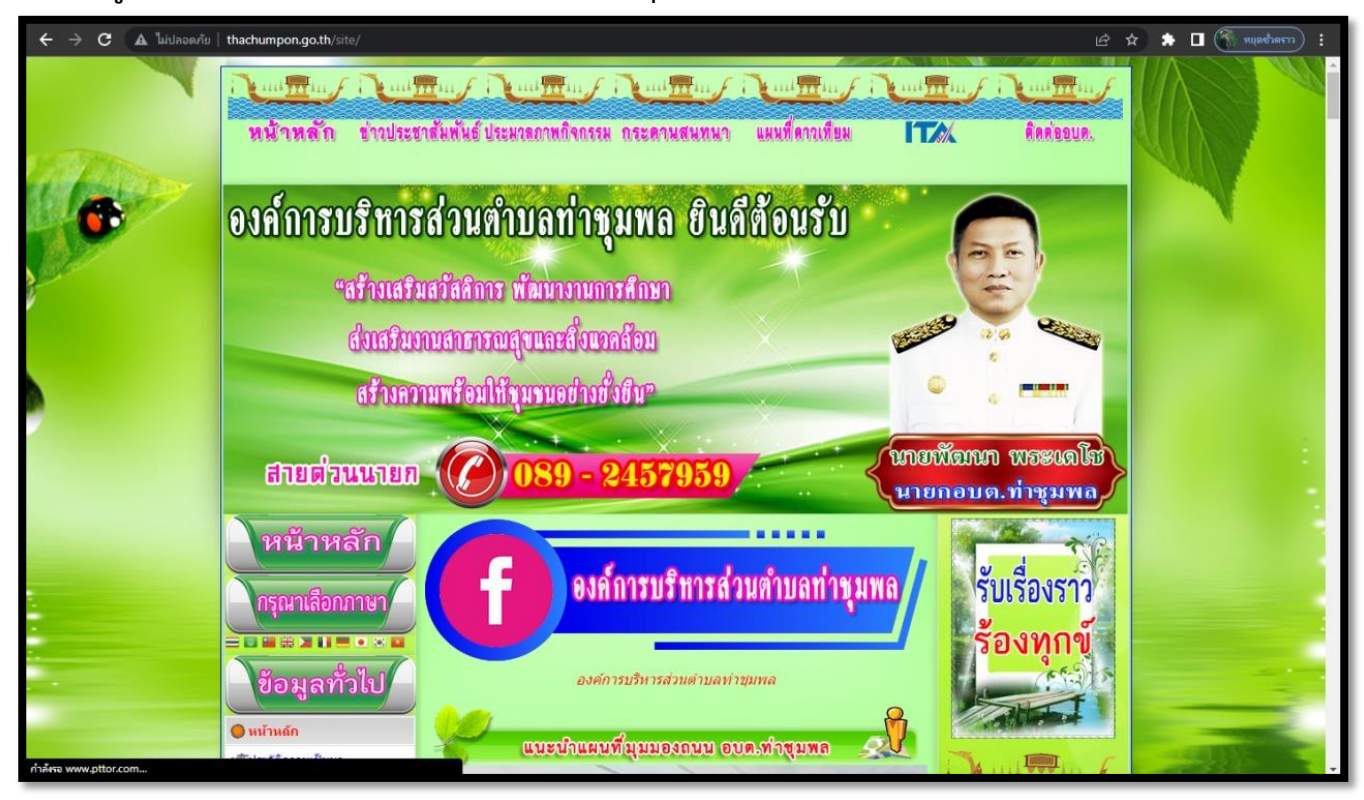

2. ทำการเลือกเมนู E-Service ขององค์การบริหารส่วนตำบลท่าชุมพล

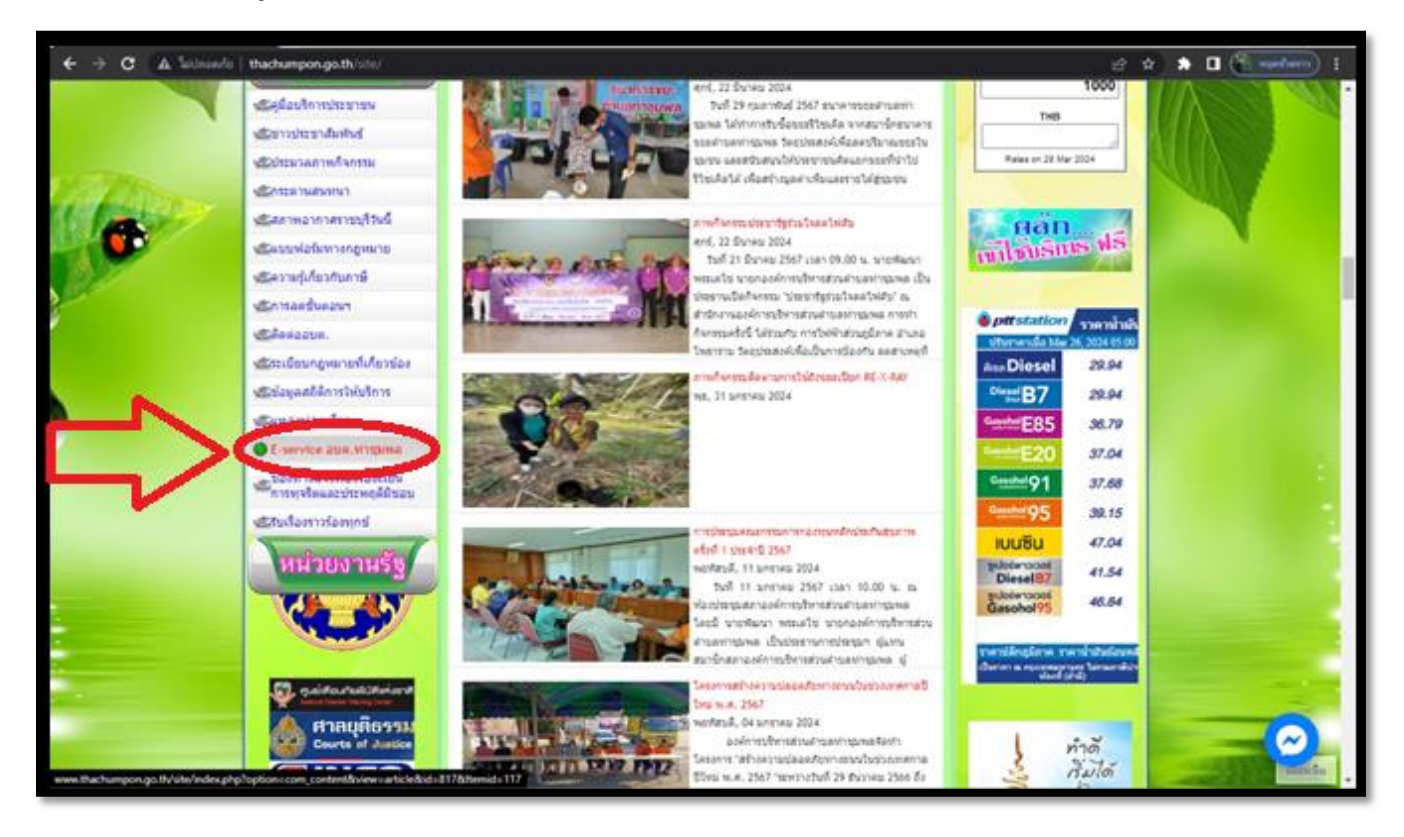

## 3. เลือกปัญหาที่ต้องการติดต่อ

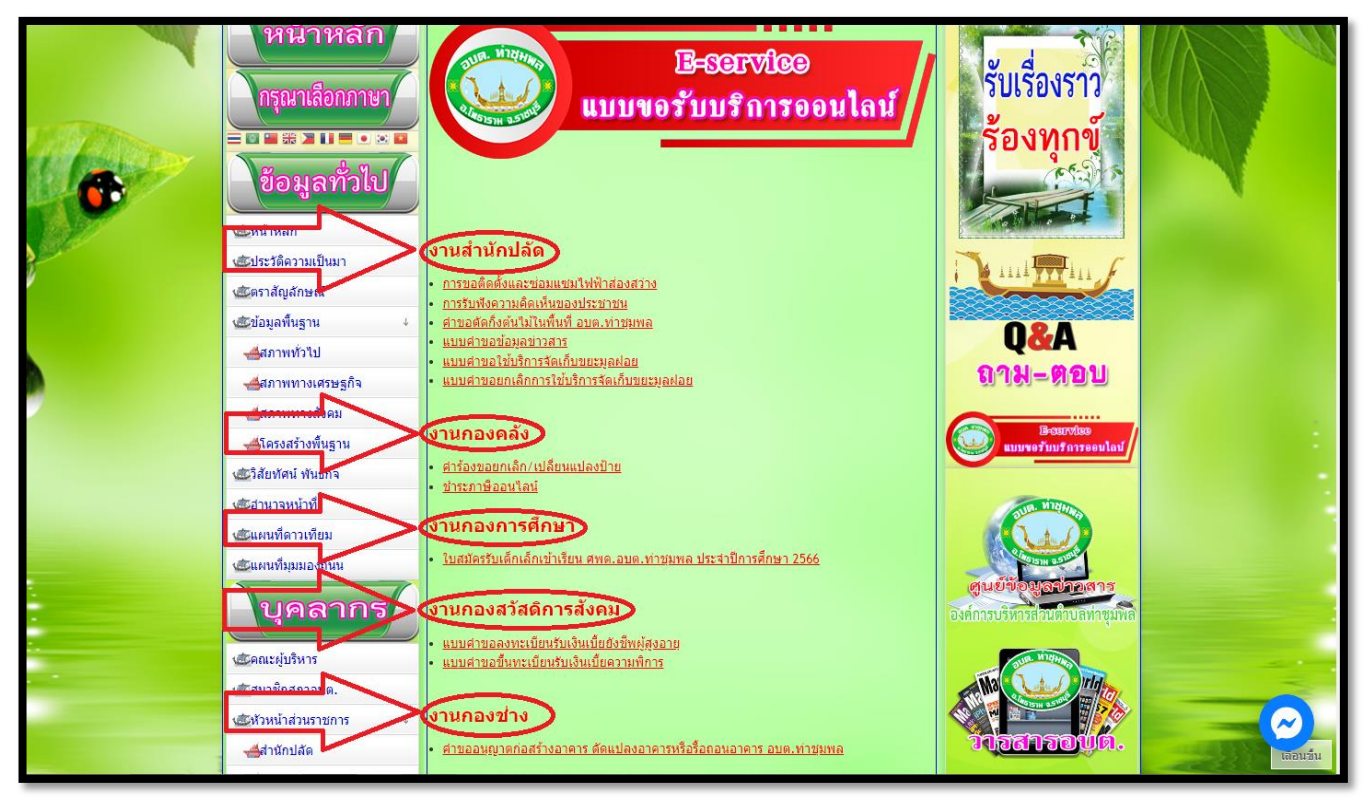

4. ทำการกรอกข้อมูลส่วนตัว และปัญหาที่ต้องการแจ้งหรือติดต่อให้ครบถ้วน

| การรับฟังความคิดเห็นของประชาชน<br>องศ์การบริหารส่วนต่าบอห่าชุมพอ อำเภอโพธาราม จังหวัดราชบุรี โทร.<br>032-234-115 |   |
|----------------------------------------------------------------------------------------------------|---|
| rangsan.kaewbu@gmail.com ឥត័របរិល្បបឹ                                                                            | Ø |
| * ระบุว่าเป็นตำถามที่จำเป็น                                                                                      |   |
| อีเมล *                                                                                                    |   |
| อีเมลของคุณ                                                                                                    |   |
| ชื่อ - ส <b>กุ</b> ล *                                                                                           |   |
| ศำคอบของคุณ                                                                                                    |   |
| งงายแกขโษรศัพษ์ หรืื่ออื่นกร้≭                                                                                   |   |

|           | ชื่อ - ส <b>กุ</b> ล *                                                                                                  |
|-----------|----------------------------------------------------------------------------------------------------|
|           | ศำตอบของคุณ                                                                                                    |
|           | หมายเลขโทรศัพท์ หรืออีเมล์ *                                                                                            |
|           | คำดอบของคุณ                                                                                                    |
|           |                                                                                                    |
|           | ความคิดเห็น *                                                                                                    |
|           | ศำตอบของคุณ                                                                                                    |
|           |                                                                                                    |
|           | ระบบาะส่งอีเมลส่าเนาการตอบกลับของคุณไปยังที่อยู่ที่คุณให้ไว้                                                            |
|           | ส่ง ล้างแบบฟอร์ม                                                                                                    |
|           | ท้ามต่อราสต่านใน doogle ฟอร์ม<br>reCAPTCHA                                                                              |
|           | ความเป็นส่วนด้วย่อกำานต                                                                                                 |
|           | เนื้อหานี่มีได้ถูกสร้างขันหรือรับรองโดย Google <u>รายงานการละเมื่อ - ข้อกำหนดในการให้บริการ - นโขมายความเป็นส่วนตัว</u> |
| <b>19</b> | Google ฟอร์ม                                                                                                    |

5. เมื่อกรอกข้อมูล และปัญหาที่ต้องการแจ้งเสร็จสิ้นแล้วให้ทำการกดส่งข้อมูล

6. หลังจากดำเนินการส่งข้อมูลเสร็จสิ้นแล้ว ให้รอเจ้าหน้าที่ติดต่อกลับทางอีเมลที่ได้ให้ข้อมูลไว้ในข้อที่ 4